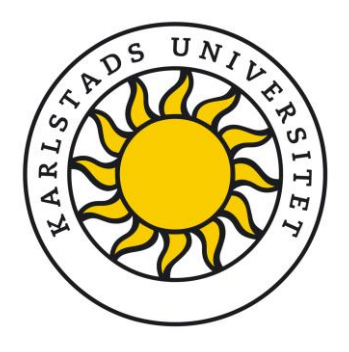

Så här aktiverar du multifaktorautentisering (MFA) för ditt Microsoft 365-studentkonto vid Karlstads universitet 2024-12-04

#### Hej studenter vid Karlstads universitet!

Vi bryr oss om din onlinesäkerhet, och därför inför vi multifaktorautentisering (MFA) för alla studentkonton. MFA hjälper till att skydda dina akademiska data genom att lägga till ett extra lager av säkerhet. Under aktiveringsprocessen behöver du både ditt lösenord och din telefon för att slutföra aktiveringen och få åtkomst till ditt Microsoft 365 studentkonto. Här är stegen för att aktivera MFA – det tar bara några minuter!

#### **Observera:**

Från och med den 1 januari 2025 kommer MFA att vara obligatoriskt för alla **nya** studenter för att säkerställa att varje konto är skyddat från början. Denna guide är specifikt utformad för nya studenter som börjar 2025 och hjälper att ställa in MFA vid första inloggning.

För befintliga studenter blir MFA obligatoriskt under hösten 2025. Vi rekommenderar att du aktiverar det så snart som möjligt för ökad säkerhet. Vänligen hänvisa till guiden **Aktivera-MFA-befintliga-studenter** om du är en befintlig student och behöver hjälp att ställa in MFA.

#### Steg 1: Logga in på ditt Microsoft 365-konto

- På din dator, gå till Microsoft 365 hemsida <u>https://www.microsoft365.com</u> eller <u>https://www.office.com</u> och klicka på **Logga in**.
- Ange din KaulD-e-postadress, din student-e-postadress vid Karlstads universitet, och klicka på Nästa.
   Detta är det konto du använder för din studentmejl och andra Microsofttjänster (t.ex. mahmalri103@student.kau.se).
- Ange ditt lösenord och klicka på **Logga in**. (Se skärmbilderna nedan).

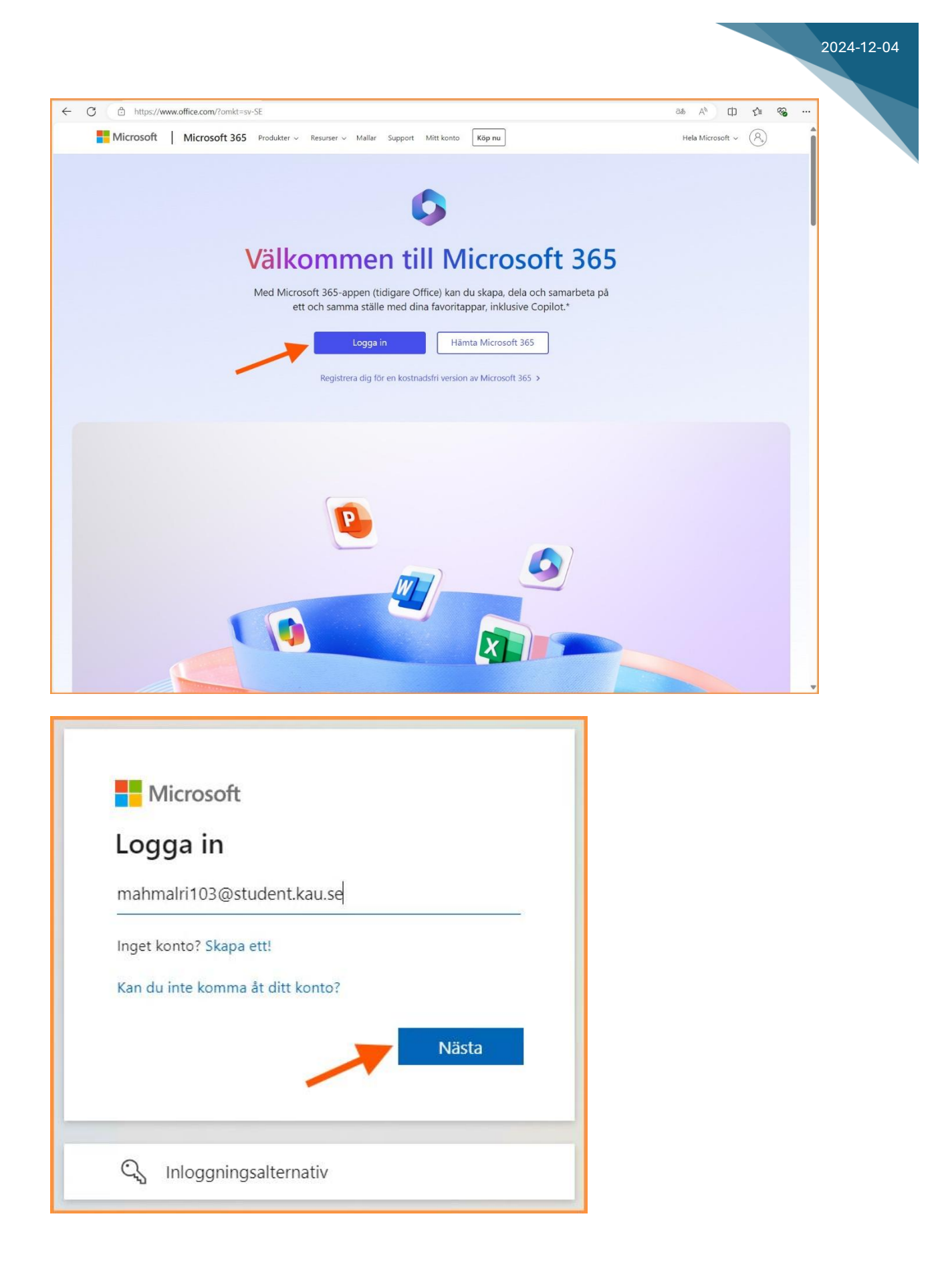

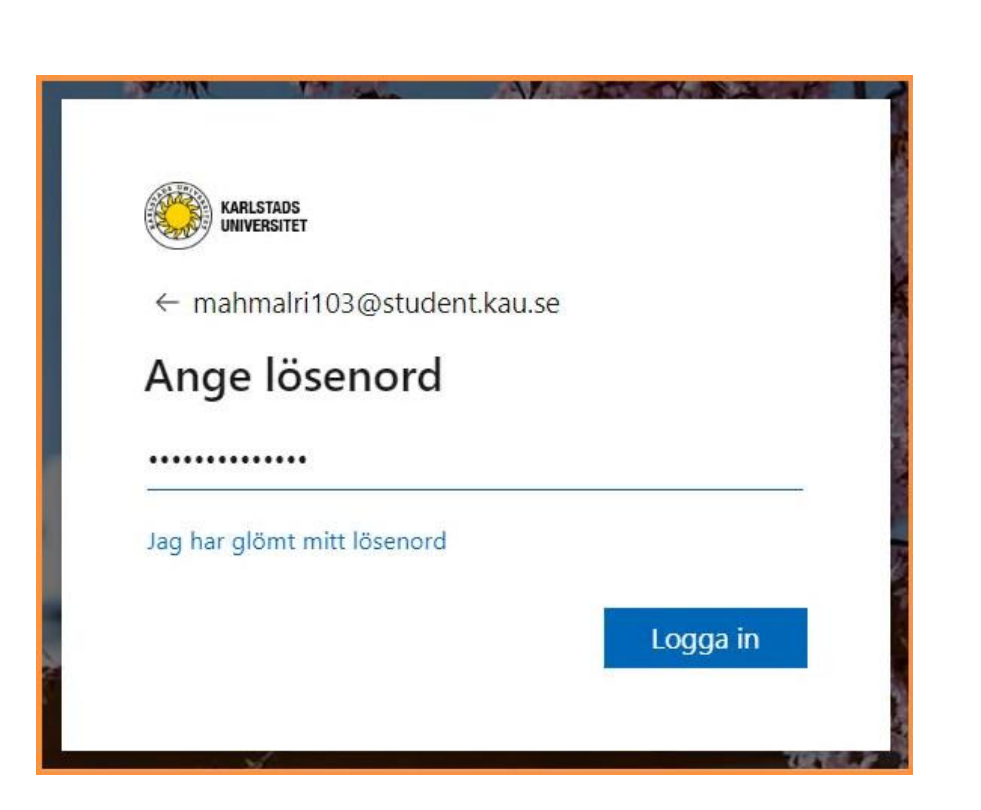

2024-12-04

# Steg 2: Påbörja MFA-aktiveringen

Efter att du loggat in kommer du att få meddelandet '*Mer information krävs*'. Klicka på **Nästa**.

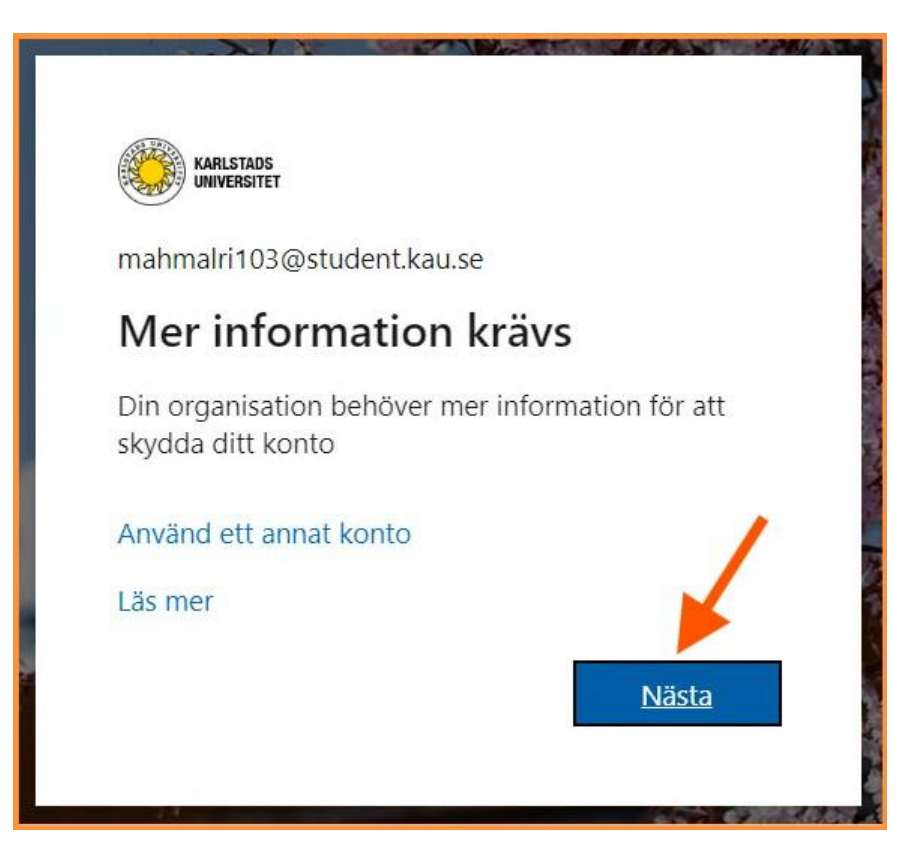

## Steg 3: Installera Microsoft Authenticator-appen

På sidan *'Börja med att hämta appen'* instrueras du att ladda ner och installera Microsoft Authenticator-appen på din **smartphone**. Denna app krävs för MFA och är tillgänglig för både Android och iOS. Du kan söka efter 'Microsoft Authenticator' i Google Play Store (för Android-telefoner) eller App Store (för iPhones).

På din **smartphone** kan du klicka på dessa länkar för att gå direkt till nedladdningssidan:

- Android: https://play.google.com/store/apps/details?id=com.azure.authenticator

- iPhones: https://apps.apple.com/app/microsoft-authenticator/id983156458

Mer information om Microsoft Authenticator-appen finns här:

https://www.microsoft.com/en-us/security/mobile-authenticator-app

När Microsoft Authenticator-appen är installerad på din telefon, klicka på **Nästa** på datorn.

| KARLSTADS<br>UNIVERSITET |                                                                                                    |
|--------------------------|----------------------------------------------------------------------------------------------------|
|                          | Skydda ditt konto                                                                                                    |
|                          | Microsoft Authenticator<br>Börja med att hämta appen<br>Installera Microsoft Authenticator-appen på din telefon. Ladda ned nu<br>Välj Nästa när du installerar Microsoft Authenticator-appen på din enhet.<br>Jag vill använda en annan autentiseringsapp |
|                          | Jag vill konfigurera en annan metod                                                                                                    |
|                          |                                                                                                    |

#### Steg 4: Konfigurera Authenticator-appen

2024-12-04

Starta Microsoft Authenticator-appen på din telefon.

- Tryck på +-ikonen eller välj Lägg till konto.
- Välj Arbets- eller skolkonto som kontotyp.
- Tillåt aviseringar, om appen begär det.

| 18:18                                                                    | 📽 🕸 🗟 💷 72% 🖬             | 18:18 🖻 🛛 📓 🕸 ଲିଲା 72% 🛢                                                  |                                                   |                                                   | 72% 💼 |
|--------------------------------------------------------------------------|---------------------------|---------------------------------------------------------------------------|---------------------------------------------------|---------------------------------------------------|-------|
| Authenticator                                                            | + *                       | ÷                                                                         | Lägg till ko                                      | nto                                               |       |
|                                                                          |                           |                                                                           | n typ av konto lägge                              | er du till?                                       | •     |
|                                                                          |                           |                                                                           | Personligt kont                                   | to                                                | (i)   |
|                                                                          | (i) * * *                 |                                                                           | Arbets- eller sk                                  | olkonto                                           | í     |
| +                                                                        |                           | 8                                                                         | Annat konto (G<br>etc.)                           | oogle, Facebook,                                  | í     |
| Lägg till ditt för                                                       | sta konto!                |                                                                           |                                                   |                                                   |       |
| Om du vill ha mer hjälp kan du gå till<br>Hjälp på menyn.                |                           |                                                                           |                                                   |                                                   |       |
| Lägg till konto                                                          |                           |                                                                           |                                                   |                                                   |       |
|                                                                          |                           |                                                                           |                                                   |                                                   |       |
| Har du redan en säkerhetskopia?<br>Logga in på ditt återställningskonto. |                           |                                                                           |                                                   |                                                   |       |
| Påbörja återställning                                                    |                           |                                                                           |                                                   |                                                   |       |
|                                                                          |                           | <ul> <li>När du är inloggad med personligt konto är alla lagra</li> </ul> |                                                   | a lagrade                                         |       |
| Authenticat Lösenord Betalninga                                          | or Adresser Verifierade i |                                                                           | iosenord, adresser och<br>information tillgänglig | n annan automatiskt ifyl<br>a på den här enheten. | Id    |
| III O                                                                    | <                         |                                                                           |                                                   | 0 <                                               |       |

Gå tillbaka till datorn och klicka på **Nästa** för att fortsätta.

| KARLSTADS<br>UNIVERSITET |                                                                                                    |
|--------------------------|----------------------------------------------------------------------------------------------------|
|                          | Skydda ditt konto                                                                                                    |
|                          | Microsoft Authenticator Konfigurera ditt konto Tillåt meddelanden om du uppmanas till detta. Lägg sedan till ett konto och välj Arbete eller skola. Bakåt Nästa |
|                          | Jag vill konfigurera en annan metod                                                                                                    |
|                          |                                                                                                    |

2024-12-04

# Steg 5: Skanna QR-koden

En QR-kod visas på din datorskärm. Använd Microsoft Authenticator-appen på din telefon för att skanna koden.

| KARLSTADS UNVERSITET |                                                                                                    |
|----------------------|----------------------------------------------------------------------------------------------------|
|                      | Skydda ditt konto                                                                                                    |
|                      | Microsoft Authenticator<br>Skanna QR-koden<br>Skanna QR-koden med Microsoft Authenticator-appen. Då kopplas Microsoft Authenticator-appen ihop<br>med ditt konto.<br>När du har skannat QR-koden väljer du Nästa. |
|                      | Jag vill konfigurera en annan metod                                                                                                    |

Öppna Microsoft Authenticator-appen på din telefon och välj 'Skanna en QR-kod'. 2024-12-04

| 18:2:  | 3                                                                                                    | 🗴 🕫 के ना 🕫                                                 |
|--------|----------------------------------------------------------------------------------------------------|-------------------------------------------------------------|
|        | Lägg till konto                                                                                          |                                                             |
| Vilker | n typ av konto lägger du till?                                                                           |                                                             |
|        | Personligt konto                                                                                         | i                                                           |
|        | Arbets- eller skolkonto                                                                                  | í                                                           |
| 8      | Annat konto (Google, Fa<br>etc.)                                                                         | acebook, (j                                                 |
|        | Lägg till arbets- eller s                                                                                | kolkonto<br>AVBRYT                                          |
| i      | När du är inloggad med personlig<br>lösenord, adresser och annan au<br>information tillgängliga på den h | gt konto är alla lagrade<br>tomatiskt ifylld<br>är enheten. |
|        | III O                                                                                                    | <                                                           |

När du har skannat QR-koden läggs ditt Microsoft 365-konto till i Authenticatorappen. Efter att kontot har kopplats, klicka på **Nästa** på datorn.

# Steg 6: Verifiera och testa MFA

Systemet skickar en testavisering till Microsoft Authenticator-appen på din telefon.

- Öppna appen och godkänn begäran för att slutföra verifieringen.

- Efter att ha godkänt aviseringen, gå tillbaka till datorn och klicka på **Nästa** för att slutföra detta steg.

| KARLSTADS<br>JOIVERSITET | 20                                                                                                    | 024- |
|--------------------------|----------------------------------------------------------------------------------------------------|------|
|                          | Skydda ditt konto                                                                                                    |      |
|                          | Microsoft Authenticator          Låt oss prova         Godkänn meddelandet som skickas till din app genom att ange siffran som visas nedan.         11         Bakát |      |
|                          | Jag vill konfigurera en annan metod                                                                                                    |      |

# Steg 7: Slutför aktiveringen

När du ser 'Meddelandet har godkänts', klicka på **Nästa**.

| KARLSTADS<br>UNIVERSITET |                                                                |
|--------------------------|----------------------------------------------------------------|
|                          | Skydda ditt konto                                              |
|                          | Microsoft Authenticator  Meddelandet har godkänts  Bakåt Nästa |
|                          | Jag vill konfigurera en annan metod                            |

När du ser 'Klart!', klicka på **Klar**. Din MFA-aktivering är nu färdig!

| KARISTANS<br>UNIFERSTET | Skydda ditt konto                                                                                                    |
|-------------------------|----------------------------------------------------------------------------------------------------|
|                         | Klart!<br>Bra jobbat! Du har konfigurerat din säkerhetsinformation. Välj Klar om du vill fortsätta att logga in.<br>Standardinloggningsmetod:<br>Microsoft Authenticator<br>Klar |

## Steg 8: Håll dig inloggad

Efter att MFA-aktiveringen är klar får du frågan om du vill hålla dig inloggad. Välj Ja för att minska frekvensen av inloggningsförfrågningar. 2024-12-04

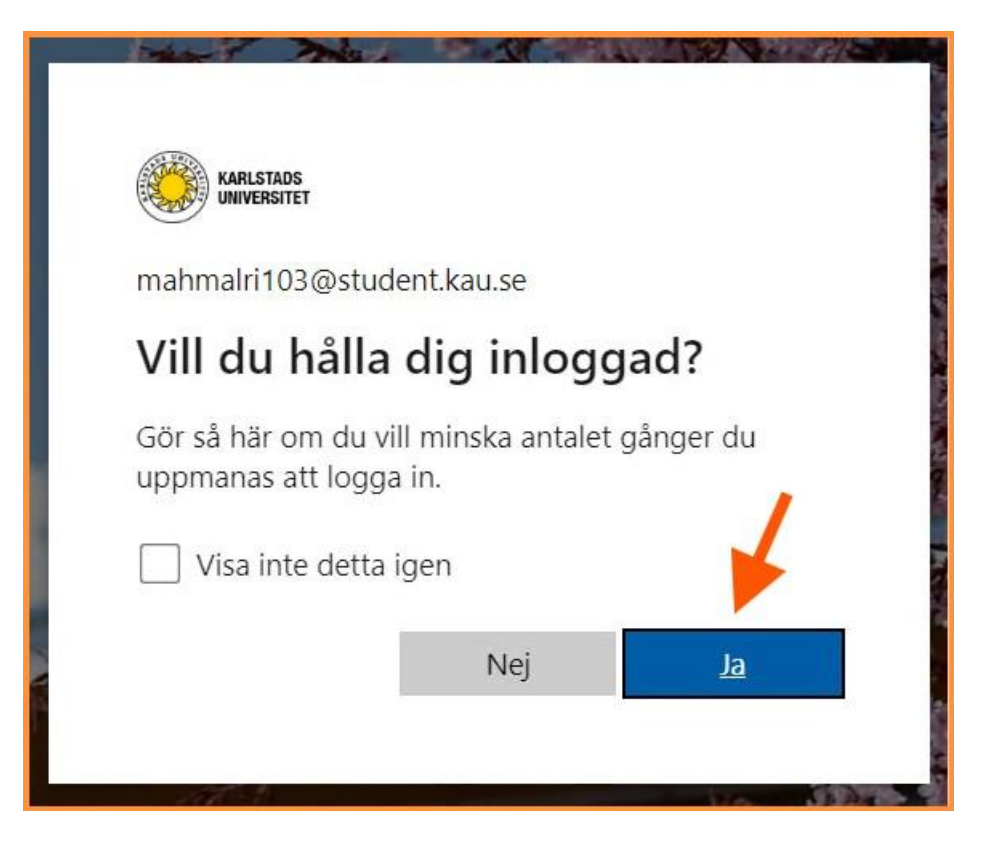

# Steg 9: Kom åt dina Microsoft 365-appar

Efter inloggningen kommer du till din Microsoft 365 hemsida.

| 0                                     |       | ♀ sok                                                            | o 🕫 🏟 ? 🔕                                                                                                    |
|---------------------------------------|-------|------------------------------------------------------------------|----------------------------------------------------------------------------------------------------|
|                                       |       | Välkommen till Microsoft 365, Mahmoud                            | Karlstads universitet Logga ut<br>Mahmoud Alrifae<br>mahmaliti03@student.kau.se<br>Visa.konto<br>Min Microsoft 365-profil |
| Start                                 |       | 😭 Alla 🕐 Nyligen öppnade 🛛 88 Delat 🏠 Favoriter 🕂                | R Logga in med ett annat konto                                                                                            |
| Copilot<br>Skapa<br>GneDrive<br>Sidor | Appar |                                                                  |                                                                                                    |
|                                       |       | Inget nytt innehåll                                              |                                                                                                    |
|                                       |       | Skapa ett nytt dokument eller ladda upp ett för att komma igång. |                                                                                                    |
|                                       |       |                                                                  | Visa allt Mitt innehåll $ ightarrow$                                                                                      |
|                                       |       |                                                                  |                                                                                                    |

För att komma åt appar som Word, Excel, PowerPoint och OneDrive:

- Klicka på startikon för app 🗰 (appfönstret, nio punktar) högst upp till vänster.

2024-12-04

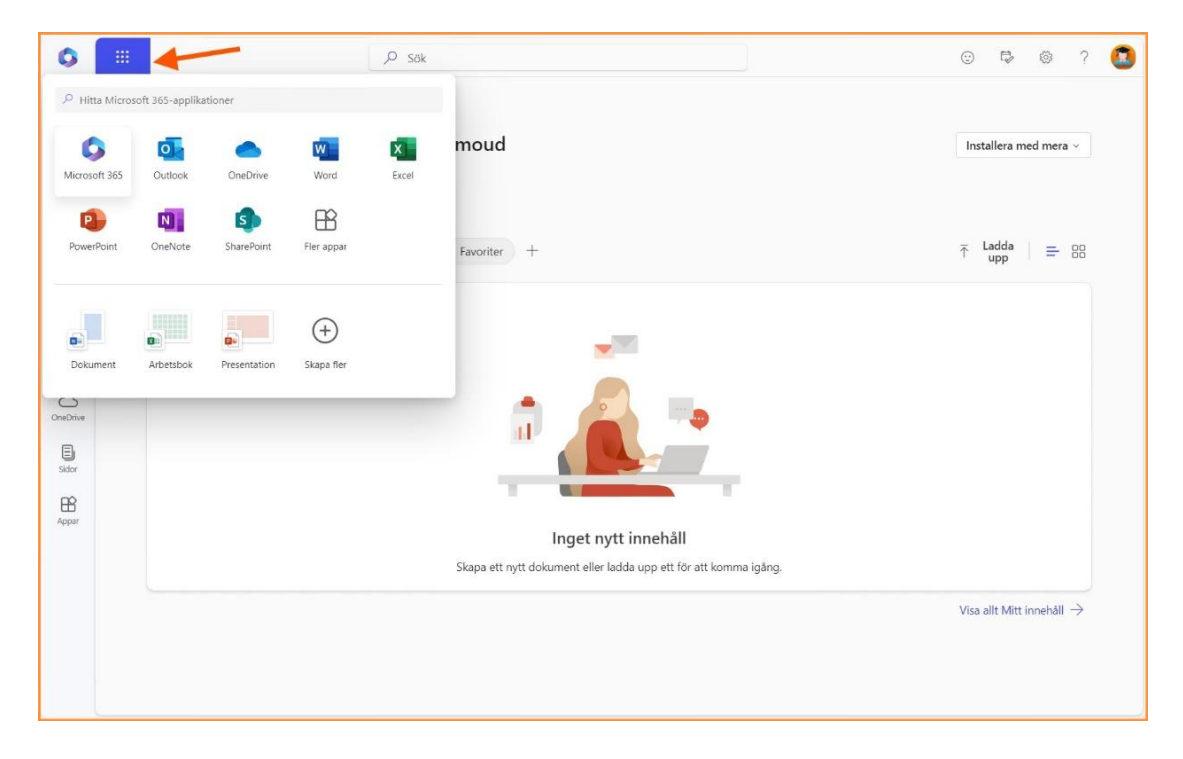

Grattis! Ditt Microsoft 365-konto är nu säkrat med MFA. Om du behöver hjälp, kontakta studentsupporten på:

- Fysiskt: vardagar kl. 11.00-13.00.
- E-post: <u>studentsupport@kau.se</u>
- Telefon: 054 700 16 95

\* \* \*